#### SHO-rgb / HOO-rgb

ou comment avoir de belles nébuleuses en <u>couleurs representatives</u> et de belles étoiles en <u>couleurs naturelles</u>

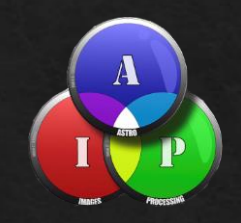

# Pixinsight

# RCE Paris 20 novembre 2021

Nicolas Outters RCE2021

## SHOrgb ou HOOrgb Même méthode

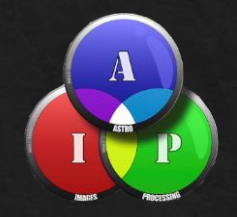

#### Avec Pixinsight

- ♦ Composer une image RGB équilibrée
- ♦ Transformer les fichiers SHO ou HOO avec script LinearStarnett
- ♦ Assembler SHOrgb ou HOOrgb avec script SHO-AIP
- ♦ Composer la luminance avec script SHO-AIP
- Transformer les images linéaires (rgb, SHOrgb ou HOOrgb et luminance) en non linéaire

#### Composer une image RGB équilibrée

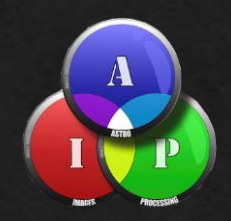

#### Ouvrir les images rgb alignées et combinées

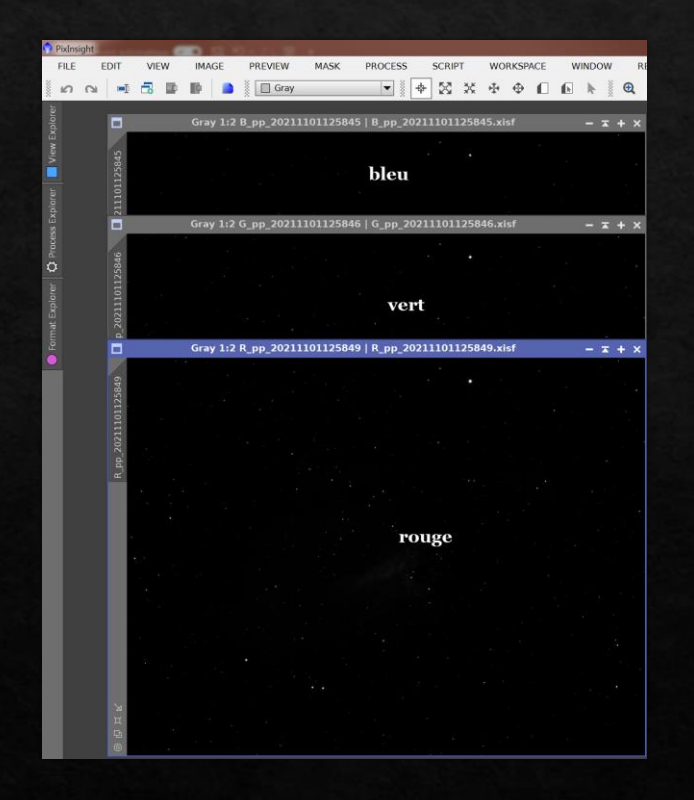

|         |                    | ChannelCombination        | x x                |
|---------|--------------------|---------------------------|--------------------|
|         | - Color Space      | Channels / Source Images  |                    |
|         | ● RGB ○ CIE XYZ    | R R_pp_20211101125849     |                    |
|         | ○ HSV ○ CIE L*a*b* | G G_pp_20211101125846     |                    |
|         | ○ H5I ○ CIE L*c*h* | B B_pp_20211101125845     |                    |
|         | <b>X II O</b>      |                           | DDX                |
|         |                    | RGB 1:2 Image29   <*new*> | - <del>-</del> + × |
| 1       |                    |                           |                    |
| Image29 |                    |                           |                    |
|         |                    |                           | a.                 |
|         |                    | a the same                |                    |
|         |                    |                           |                    |
| × ↓ ↓ ⊙ |                    |                           |                    |

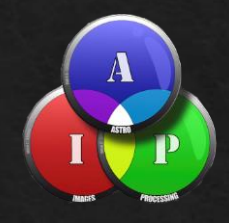

#### Correction des gradients éventuels avec DBE

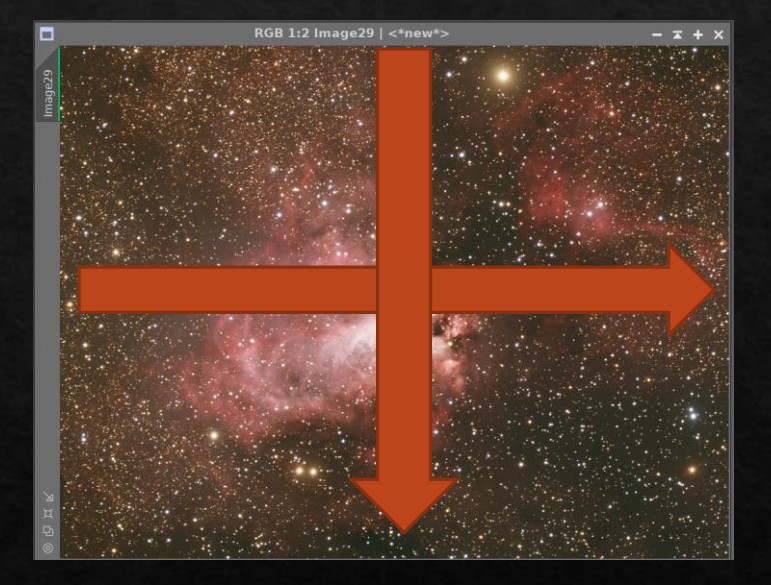

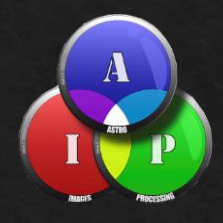

#### Evaluation de l'équilibre des couleurs avec STF

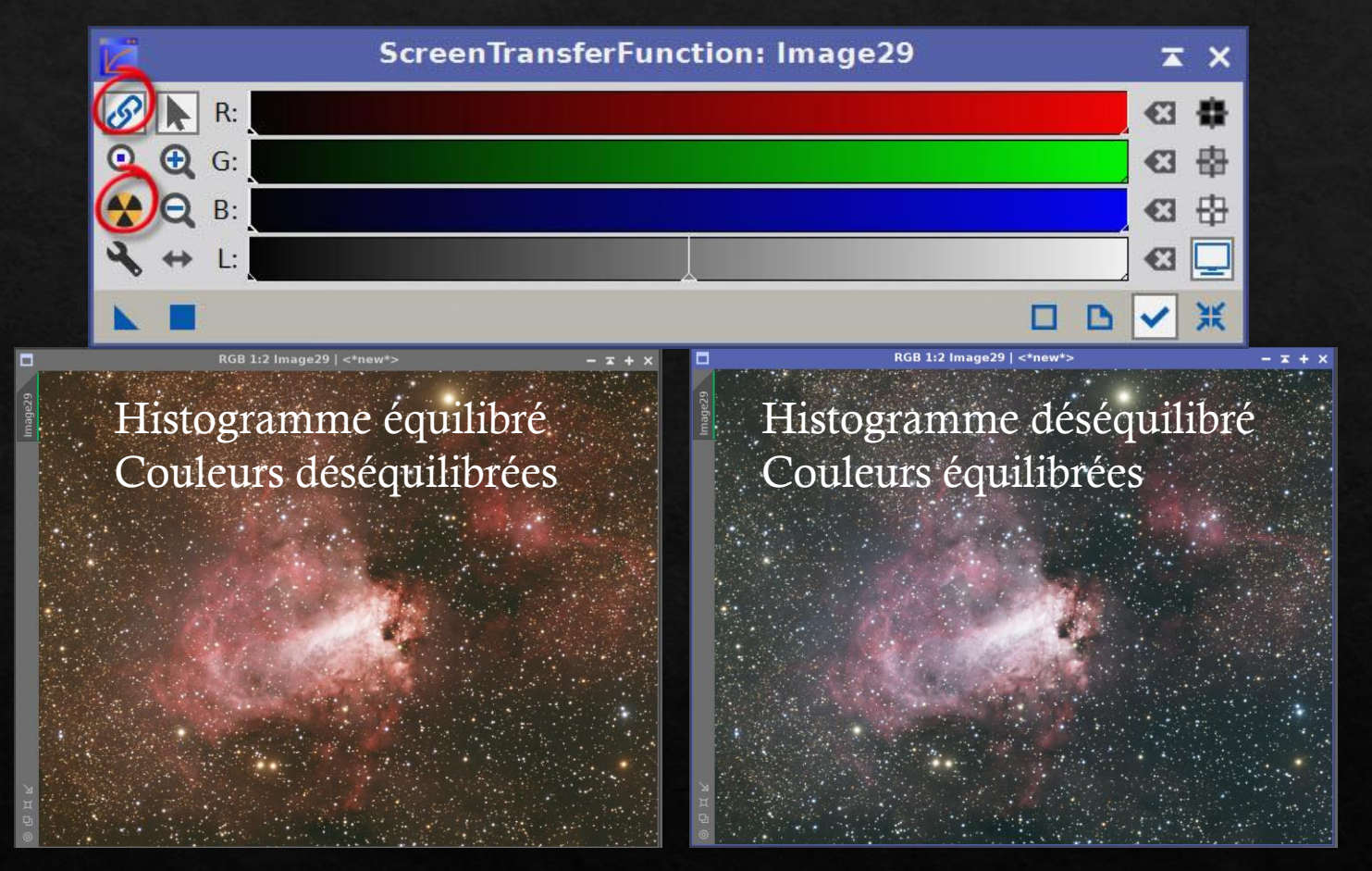

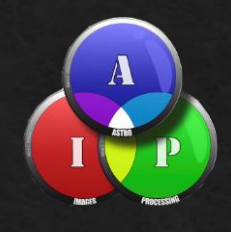

#### Correction de l'équilibre des couleurs avec PCC

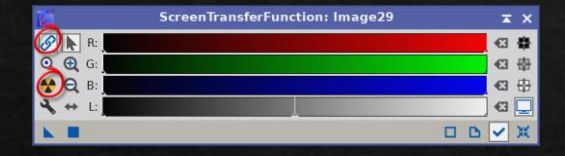

#### RGB 1:2 Image29 | <\*new+> Histogramme équilibré Couleurs équilibrées

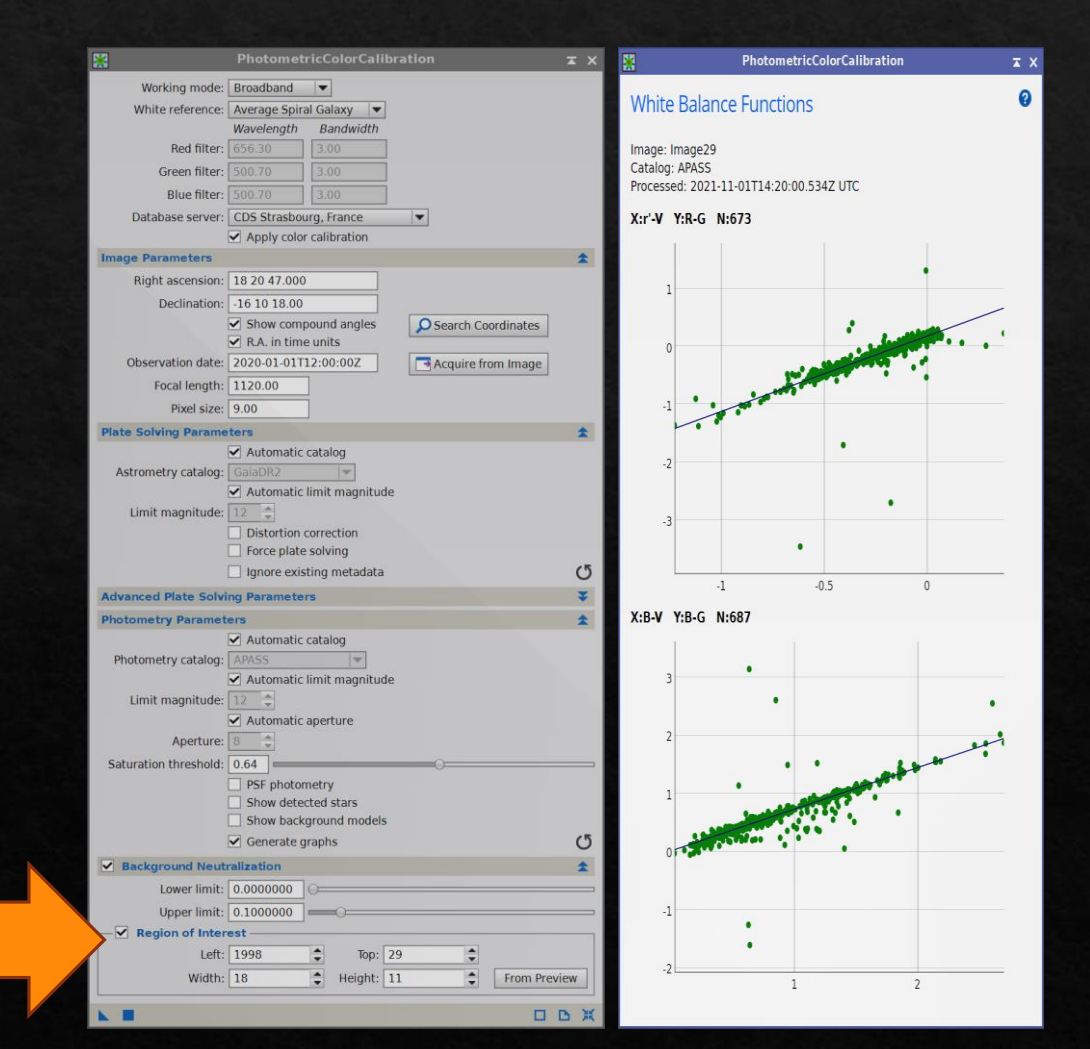

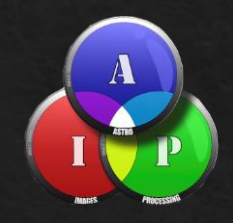

#### Extraire les 3 canaux de l'image RGB

| ■ R0B1/2  mage29   <*new*> - x + | × Rev                                                                   |                                                                                                    |       |                            | Gray 1.2 r   <*new*><br>Gray 1.2 g   <*new*><br>Gray 1.2 b   <*new*> | - x + x<br>- x + x<br>- x + x |
|----------------------------------|-------------------------------------------------------------------------|----------------------------------------------------------------------------------------------------|-------|----------------------------|----------------------------------------------------------------------|-------------------------------|
|                                  |                                                                         | ChannelExtraction                                                                                                    | π×    |                            |                                                                      |                               |
|                                  | Color Space     RGB O CIE XYZ     HSV O CIE L*a*b*     HSI O CIE L*a*b* | Channels / Target Images           Image: Provide the second second secon |       |                            |                                                                      |                               |
|                                  |                                                                         |                                                                                                    | D D X |                            |                                                                      | С                             |
|                                  | $\mathbf{U}$                                                            |                                                                                                    |       | 9.6 нк<br>9.6 нк<br>9.6 нк |                                                                      | 6                             |

- Sauver les 3 fichiers « r » « g » et « b » comme fichiers xisf remplaçants les rgb d'origine.
- Sauver la RGB linéaire comme fichier xisf

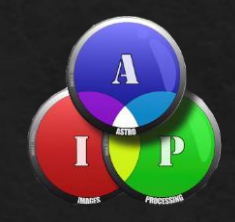

#### Travail sur la RGB

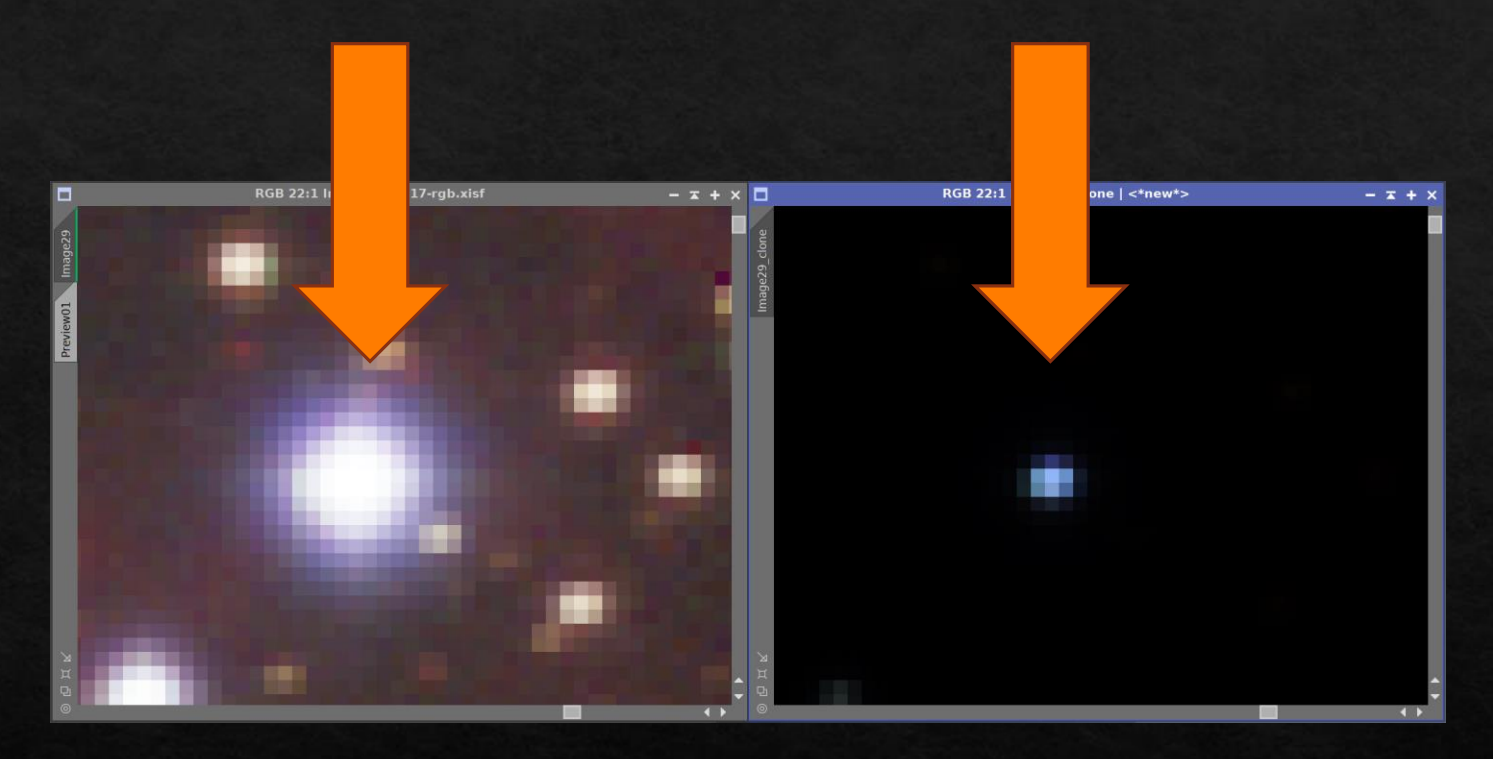

- Observez la couleurs des étoiles en linéaire avec STF et sans STF
- Le but est de créer une image non linéaire avec de bonnes informations de couleurs mais sans monter le signal de la nébuleuse

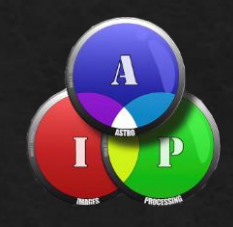

x x

#### Travail sur la RGB

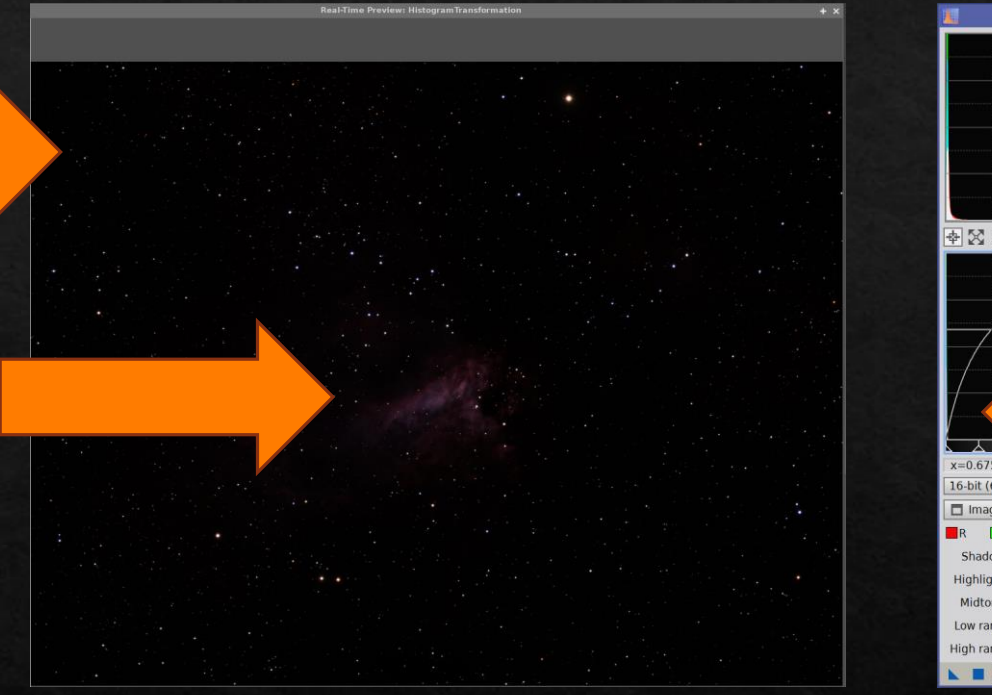

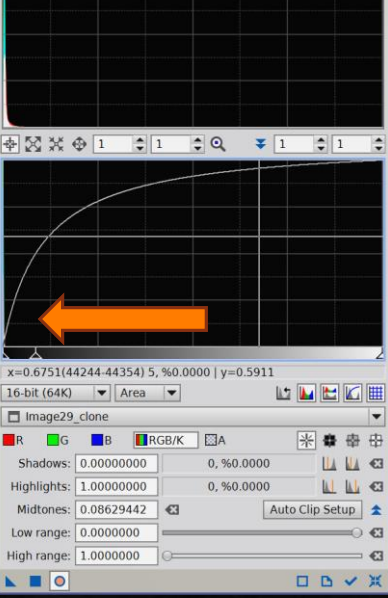

HistogramTransformation

- Le but est de créer une image non linéaire avec de bonnes informations de couleurs mais sans monter les signal de la nébuleuse
- Sauvez en Tif 16 ou 32 bits

# Transformer les fichiers SHO ou HO

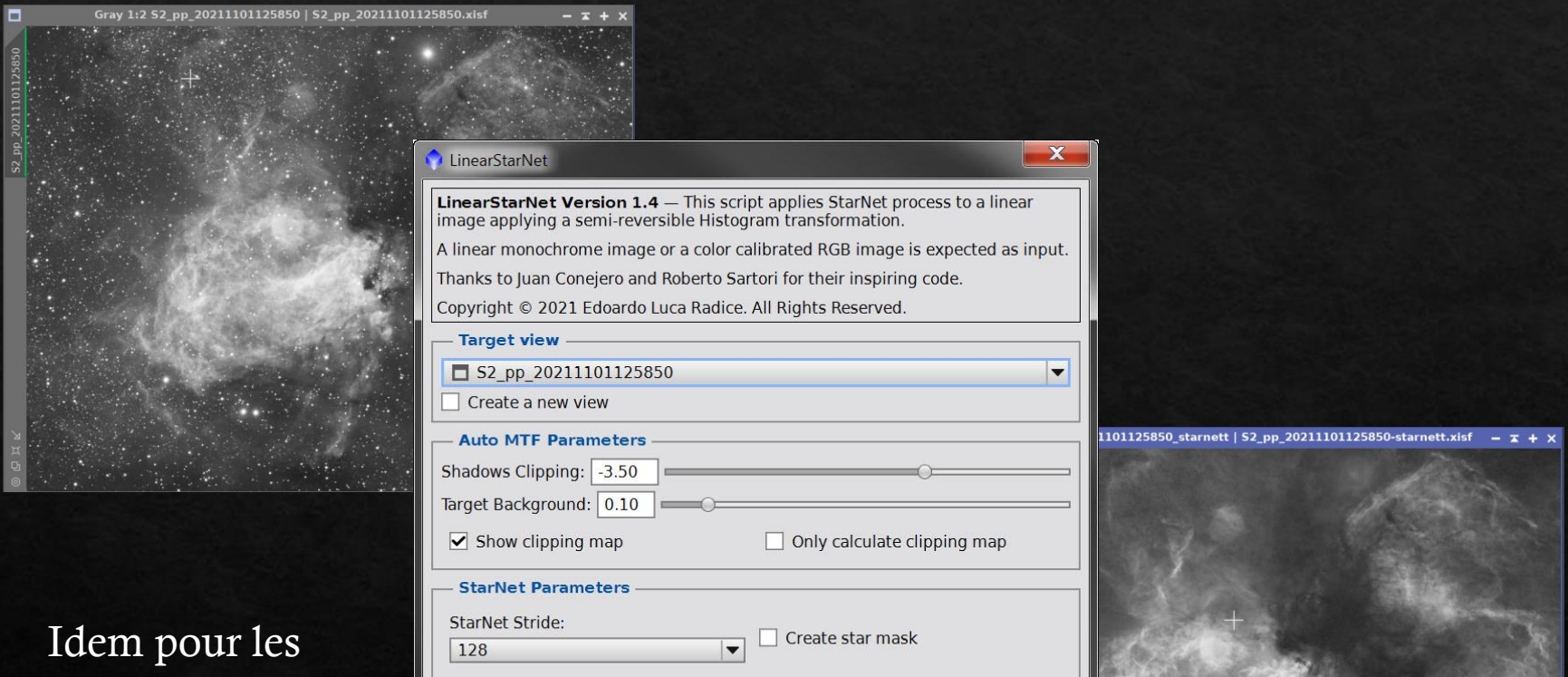

Execute

Close

3 fichiers SII Ha et OIII

# Assembler SHOrgb ou HOOrgb aveous script SHO-AIP

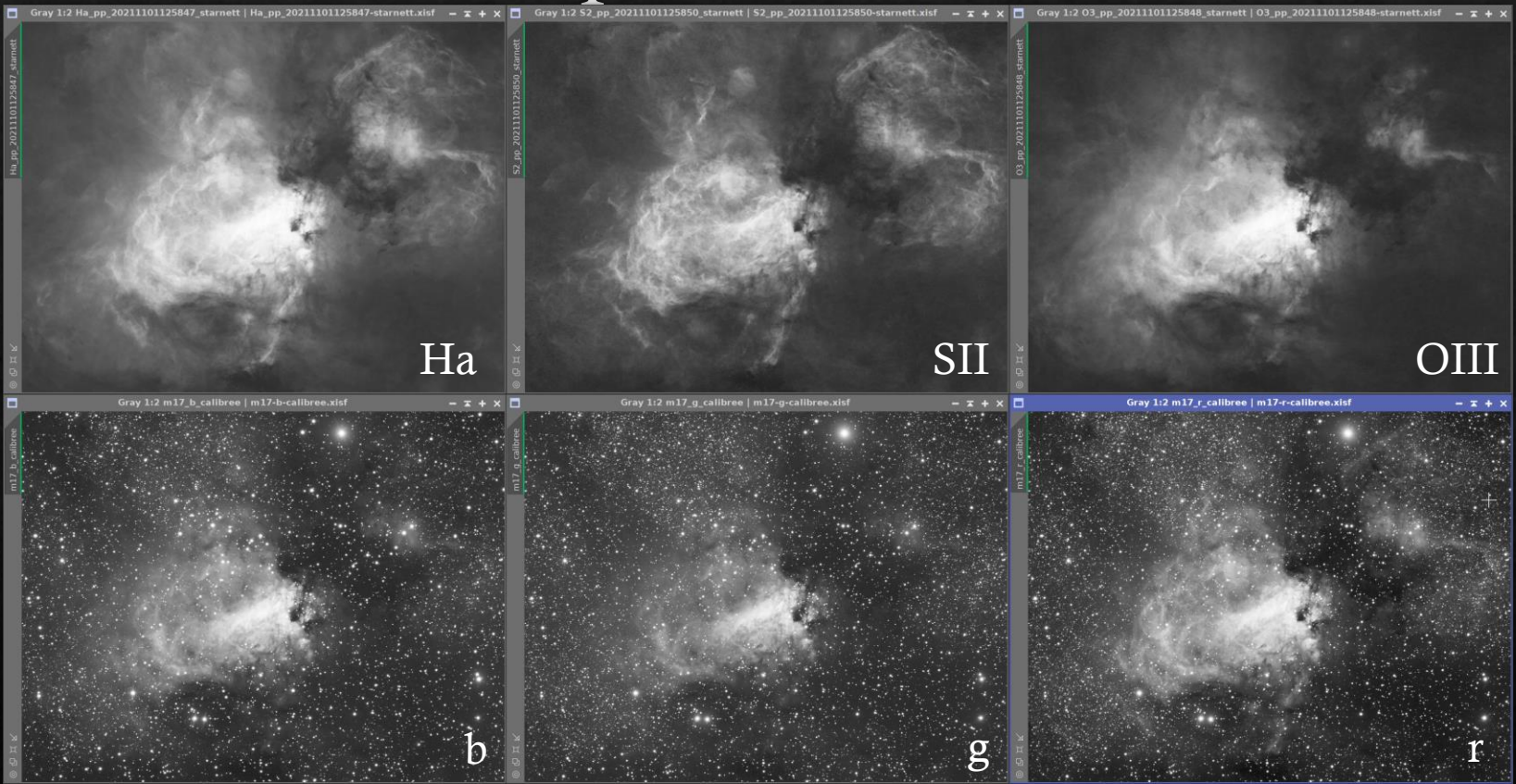

- Ouvrez vos images Ha, SII, OIII, R, G, et B
- Elles sont linéaires

## Script SHO-AIP Version SHO-rgb

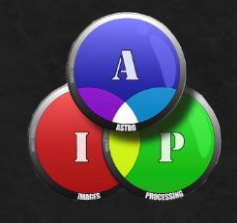

| HO-AIP v1.2.6 | 1                                        | X                    |     | RGB 1:2 MIXSHO AIP   <*new*> | - <del>-</del> + × |
|---------------|------------------------------------------|----------------------|-----|------------------------------|--------------------|
| ndow Previ    | ew Control                               | *                    |     |                              |                    |
|               | Bernhard & D                             | Watson               | đ   |                              |                    |
|               |                                          | New Image            | ₽_C |                              |                    |
|               |                                          | Zoom To Fit          | SHO |                              |                    |
|               | Mixing with Rescale                      |                      | , X |                              |                    |
|               | Background Auto Equali                   | se                   | Σ   |                              |                    |
| 900           | Auto STF                                 |                      |     |                              |                    |
|               | C Optimise 311                           |                      |     |                              |                    |
|               |                                          |                      |     |                              |                    |
| eate Lumina   | ance Image                               | Ŧ                    |     |                              |                    |
| xing L-SHON   | NRVB Parameters                          | Ŧ                    |     |                              |                    |
| lect Images   | and Mix                                  | \$                   |     |                              |                    |
| age L :       | Image                                    | NII :                |     |                              |                    |
| age SII :     | S2_pp_20211101125850_starnett V Image    | R: m17_r_calibree    |     |                              |                    |
| age HA:       | 03 pp 20211101125848 starnett ▼ Image    | e B : m17_g_calibree |     |                              |                    |
| uge on .      | os_pp_zoziiioiizsodo_stantete [1] initig |                      |     |                              |                    |
|               | Mix SHONRVB Mix L-SHONRVI                | B Remove Pink Halos  |     |                              |                    |
| x SHONRVB     | To RGB Channels                          | *                    |     |                              |                    |
| ed Channel -  | % SII : 100                              | 0                    |     |                              |                    |
|               | % HA : 0                                 |                      |     |                              |                    |
|               | % NII : 0                                |                      |     |                              |                    |
|               | % R : 0 0                                |                      |     |                              |                    |
| een Channel   | % SII : 0                                |                      |     |                              |                    |
|               | % HA : 100                               |                      |     |                              |                    |
|               | % OIII : 0                               |                      |     |                              |                    |
|               | %V: 0                                    |                      |     |                              |                    |
| ue Channel -  | % 5II : 0                                |                      |     |                              |                    |
|               | % HA : 0                                 |                      |     |                              |                    |
|               | % OIII : 100                             |                      |     |                              |                    |
|               | % NII : 0 0                              |                      | Д   |                              |                    |
|               |                                          |                      | 모   |                              |                    |
|               | Load Save                                | ⊘Cancel ✓ OK         | 0   |                              |                    |
|               |                                          |                      |     |                              |                    |

Cr Mi Se Im Im

## Script SHO-AIP Version SHO-rgb

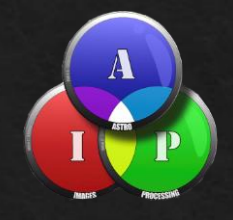

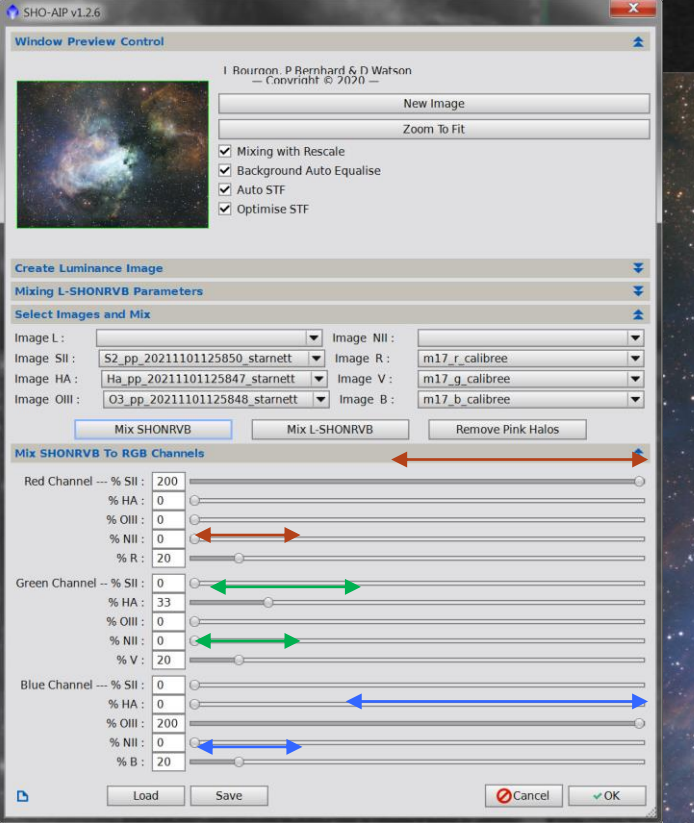

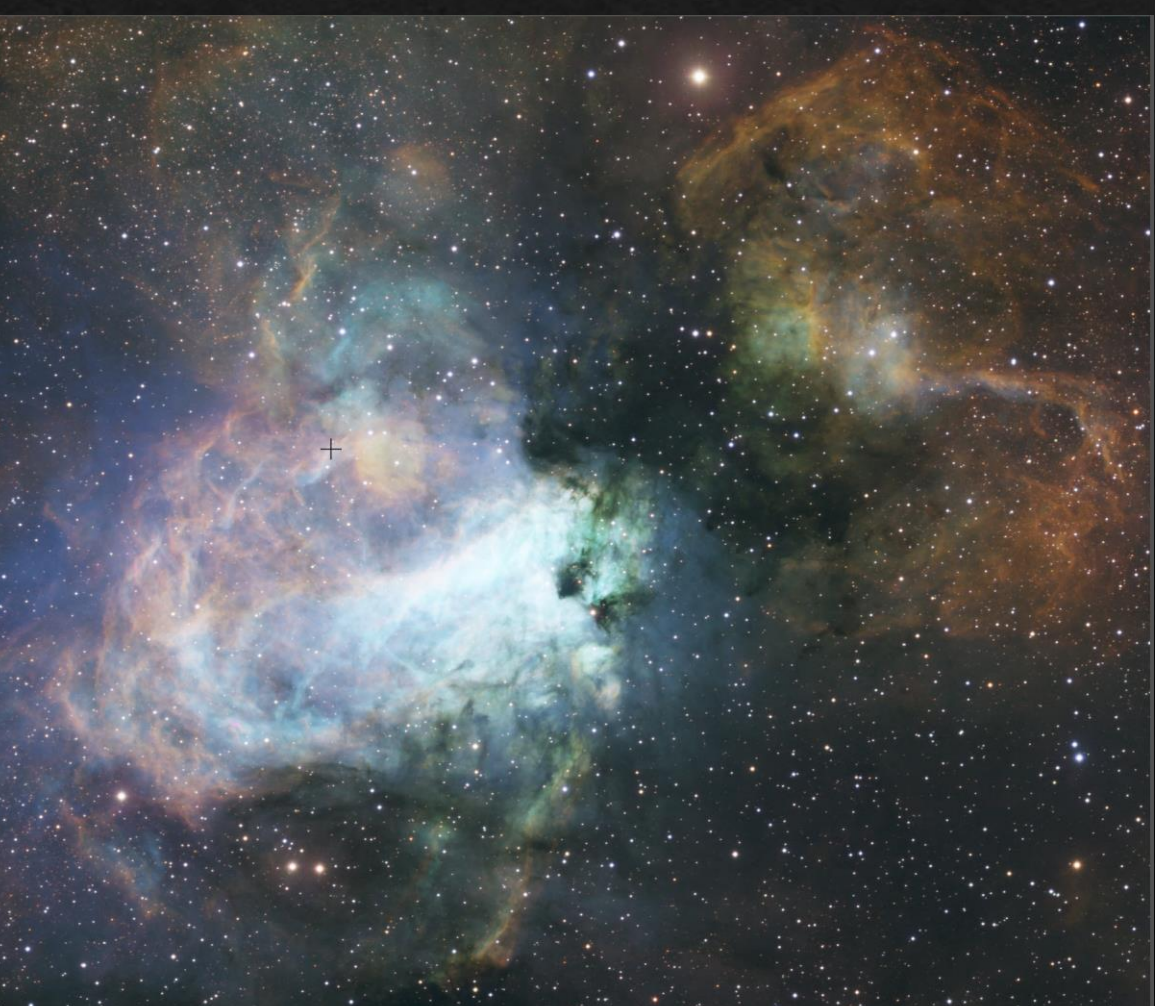

## Script SHO-AIP Version HOO-rgb

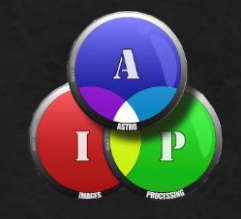

| SHO-AP VI.2.6                         |                                                                             |                                                                                                    |
|---------------------------------------|-----------------------------------------------------------------------------|----------------------------------------------------------------------------------------------------|
| Window Preview Control                |                                                                             |                                                                                                    |
| 1.6                                   | Bourgon. P Bernhard & D Watson<br>— Convright © 2020 —                      |                                                                                                    |
| - 1/4                                 | New Image                                                                   | RGB 1:2 MIXSHO_AIP   <*new*>                                                                                                    |
|                                       | Zoom To Fit                                                                 |                                                                                                    |
|                                       | Mixing with Rescale<br>Background Auto Equalise<br>Auto STF<br>Optimise STF |                                                                                                    |
| Create Luminance Image                |                                                                             |                                                                                                    |
| Mixing L-SHONRVB Parameters           |                                                                             |                                                                                                    |
| Select Images and Mix                 |                                                                             | 🔺 set en la set en la set |
| Image L :                             | Image NII :                                                                 |                                                                                                    |
| Image SII : Ha_pp_2021110112584       | 7_starnett V Image R : m17_r_calibree                                       |                                                                                                    |
| Image HA : 03_pp_2021110112584        | Image V: m17_g_calibree                                                     |                                                                                                    |
| Image OIII : 03_pp_2021110112584      | 48_starnett V Image B : m17_b_calibree                                      |                                                                                                    |
| Mix SHONRVB                           | Mix L-SHONRVB Remove Pink Halos                                             |                                                                                                    |
| Mix SHONRVB To RGB Channels           |                                                                             |                                                                                                    |
| Red Channel % Sil : 107               | ~                                                                           |                                                                                                    |
| % HA : 0                              |                                                                             |                                                                                                    |
| % OIII : 0                            |                                                                             |                                                                                                    |
| % NII : 0                             |                                                                             |                                                                                                    |
| % R : 20                              |                                                                             |                                                                                                    |
| Green Channel % SII : 0               | · · ·                                                                       |                                                                                                    |
| % HA : 123                            | 0                                                                           |                                                                                                    |
| % OIII : 0                            |                                                                             |                                                                                                    |
| % NII : 0                             | ~                                                                           |                                                                                                    |
| 70 V . 20                             |                                                                             |                                                                                                    |
| Blue Channel % SII : 0                |                                                                             |                                                                                                    |
| % OUL : 200                           |                                                                             |                                                                                                    |
| % NII : 0                             |                                                                             |                                                                                                    |
| % B : 20                              |                                                                             |                                                                                                    |
| · · · · · · · · · · · · · · · · · · · |                                                                             |                                                                                                    |
| Load Sav                              | e 🖉 Cancel                                                                  | OK                                                                                                    |

## Script SHO-AIP Version HOO-rgb

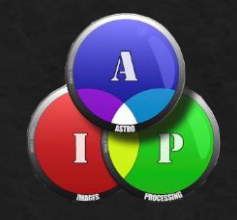

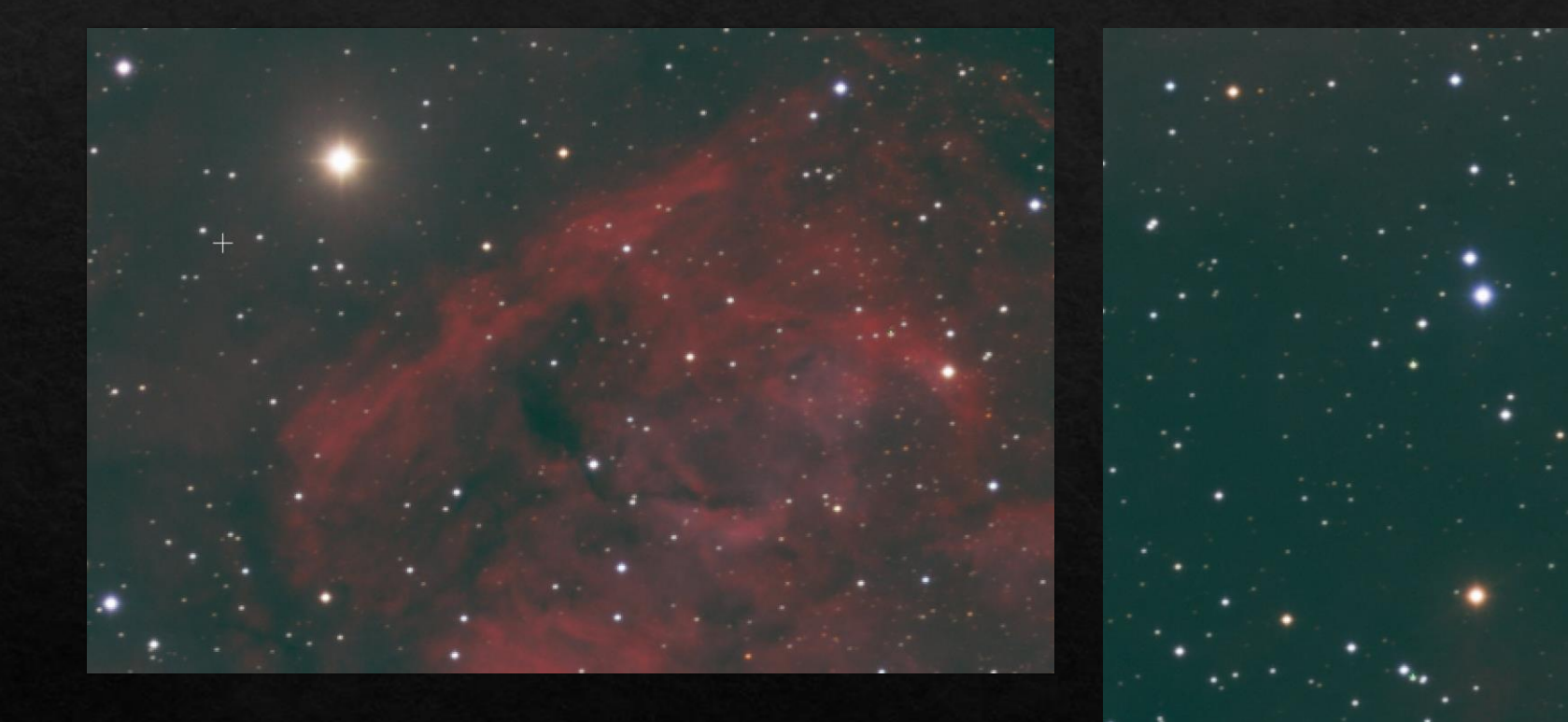

- Des étoiles parfaites
- Un FDC pas toujours équilibré au final !

## Cosmétiques diverses

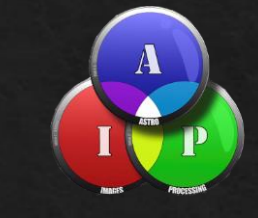

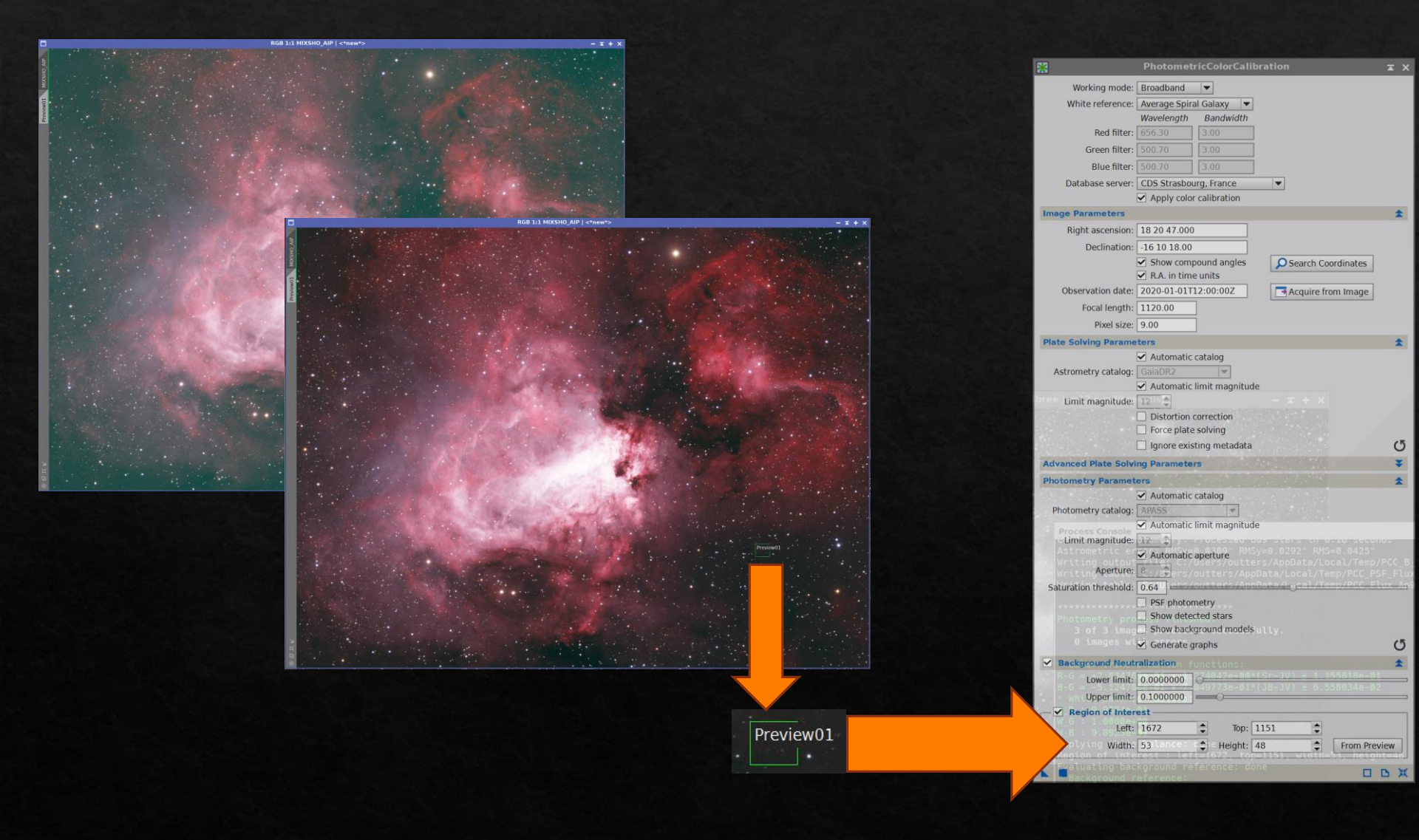

## Travail sur la luminance

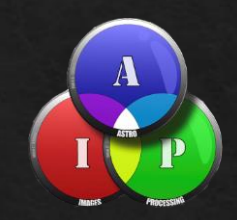

- Ouvrez vos images Ha, SII, OIII
- Elles sont linéaires
- En général la version Halpha est la plus adaptée pour une luminance
- Repérez la meilleure version :
  - En rapport Signal/bruit
  - En dynamique
  - En détails

## Travail sur la luminance

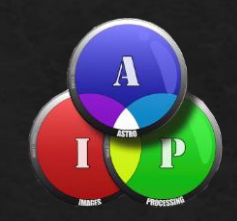

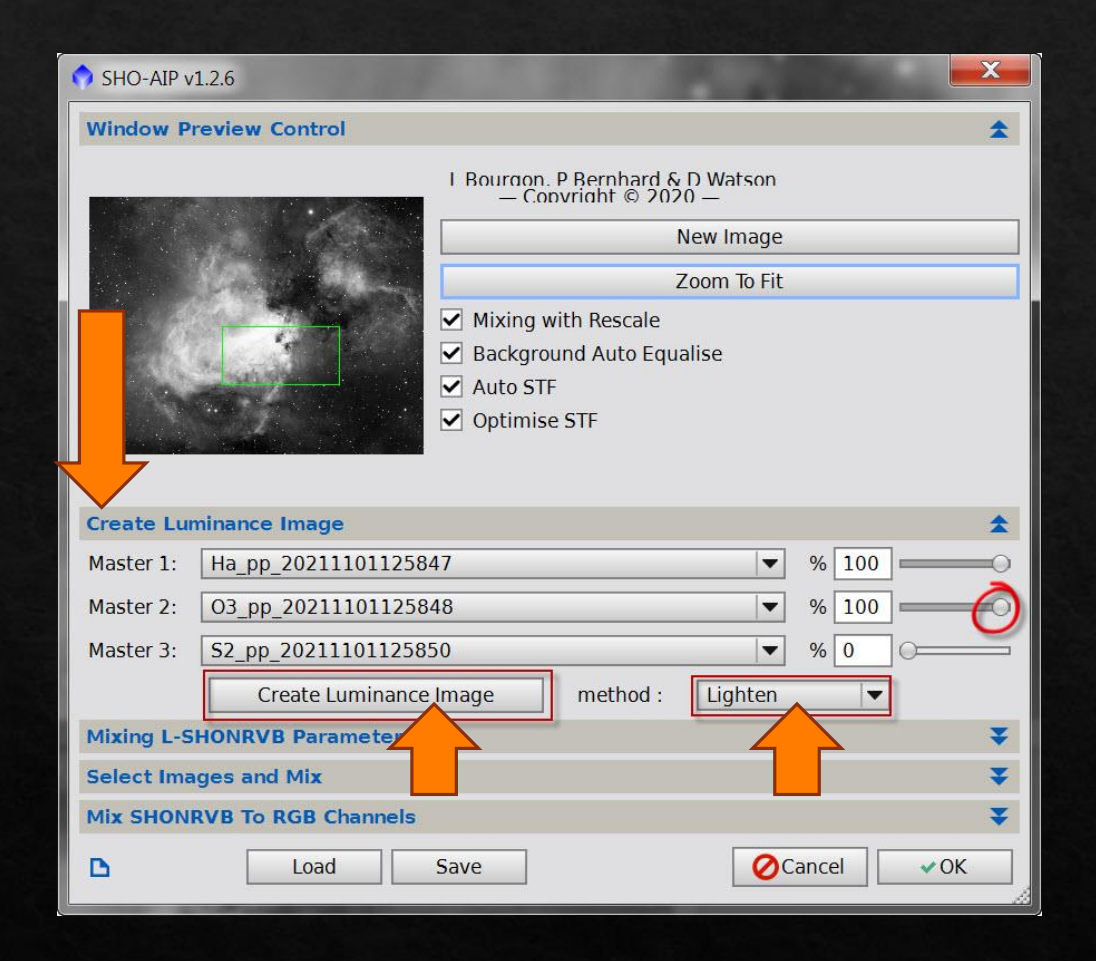

On est toujours en linéaire

## Linéaire vers non linéaire

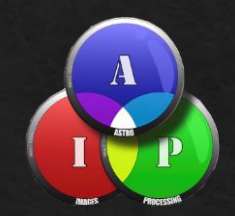

- <u>Plusieurs méthodes :</u>
  - On reste sur Pixinsight pour le reste du traitement
    - Traitement en linéaire
    - Montée d'histogramme
    - Ajustement en une seule passe des niveaux de l'image
  - On envisage un traitement sur Photoshop CS3 à CC
    - Traitement en linéaire sur Pixinsight
    - Montée d'histogramme sur Pixinsight
    - Sauvegarde en Tif 16 ou 32 bits

## Linéaire vers non linéaire

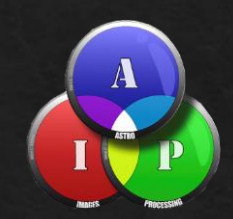

#### ♦ <u>Objectif</u>:

- Obtenir des images Tif pas trop lumineuses pour se permettre d'assembler les 3 images suivantes :
  - ♦ SHO-rgb + Luminance + RGB

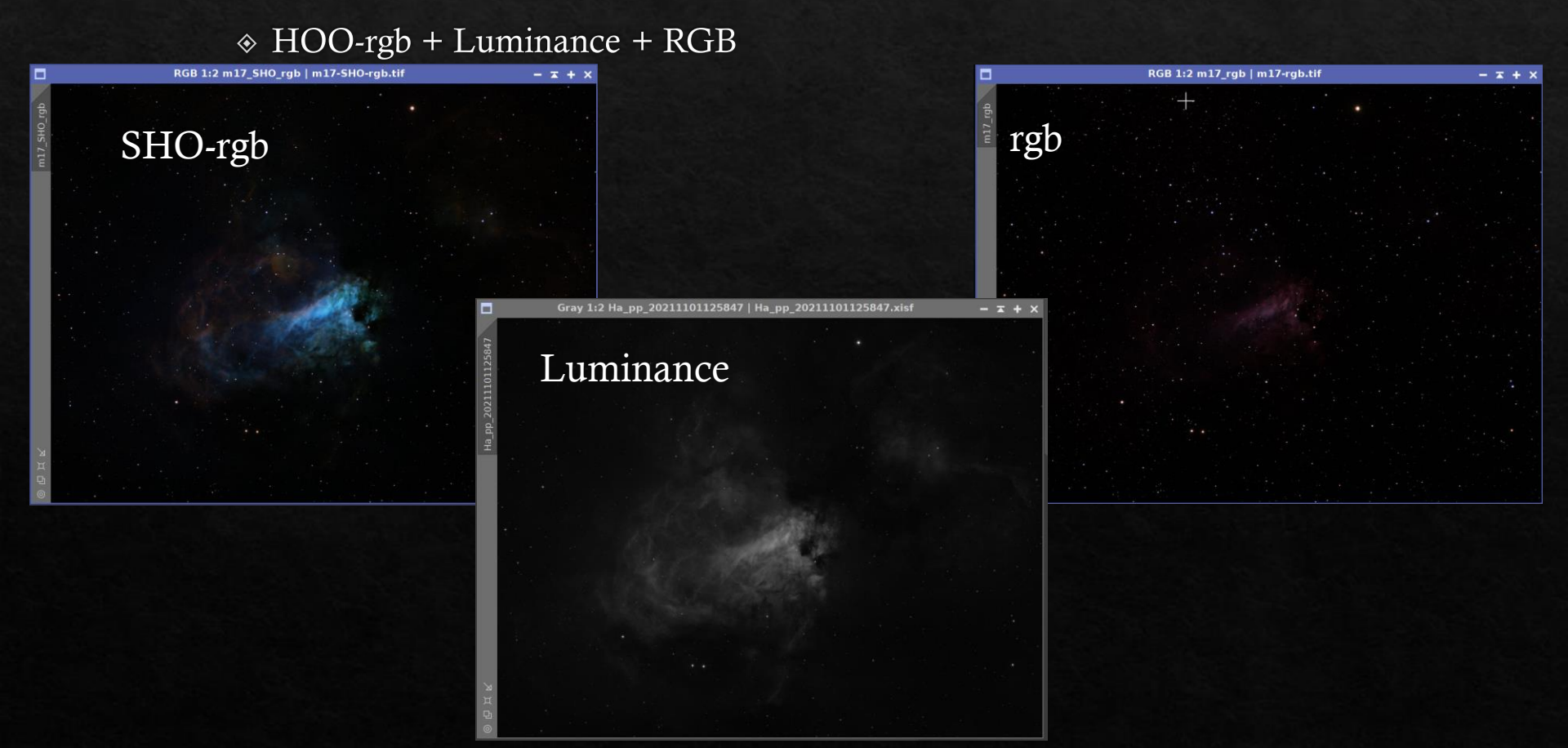

#### Montée des niveaux avec Pixinsight

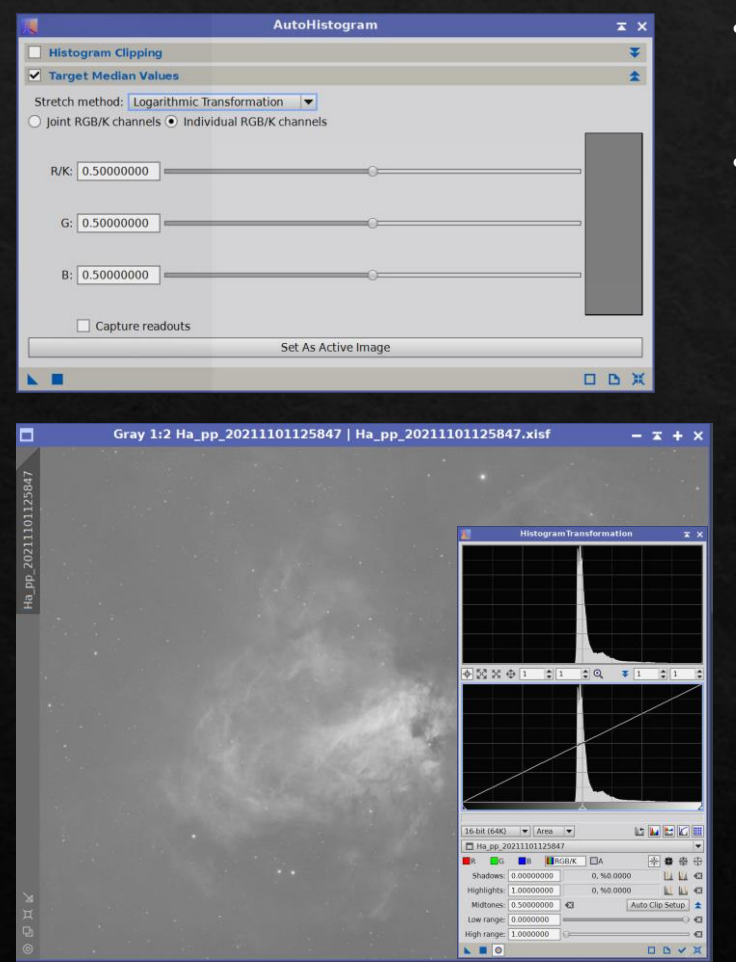

- Ne pas chercher à monter trop fort les niveaux
- Garder toute la dynamique

| and the second second se | Histogra                                            | amTrar | nsforma                                                                                                    | ation                  |            | ×   | ×                                     |
|----------------------------------------------------------------------------------------------------|-----------------------------------------------------|--------|----------------------------------------------------------------------------------------------------|------------------------|------------|-----|---------------------------------------|
|                                                                                                    |                                                     |        |                                                                                                    |                        |            |     | 1                                     |
|                                                                                                    |                                                     |        |                                                                                                    |                        |            |     |                                       |
|                                                                                                    |                                                     |        |                                                                                                    |                        |            |     |                                       |
|                                                                                                    |                                                     |        |                                                                                                    |                        |            |     |                                       |
|                                                                                                    |                                                     |        |                                                                                                    |                        |            |     |                                       |
|                                                                                                    |                                                     |        |                                                                                                    |                        |            |     |                                       |
|                                                                                                    |                                                     |        |                                                                                                    |                        |            |     |                                       |
| * 52 *                                                                                                    | ⊕ 1 ÷                                               | 1      | : 0                                                                                                    | ₹ 1                    | 0          | 1   |                                       |
|                                                                                                    |                                                     | 1      |                                                                                                    |                        | 1000       |     | 7                                     |
|                                                                                                    |                                                     |        |                                                                                                    |                        |            | ,   | /                                     |
|                                                                                                    |                                                     | i      |                                                                                                    |                        |            | /   |                                       |
|                                                                                                    | 17                                                  |        |                                                                                                    |                        |            | /   |                                       |
|                                                                                                    |                                                     |        |                                                                                                    |                        | /          |     |                                       |
|                                                                                                    |                                                     |        |                                                                                                    |                        | _          |     |                                       |
|                                                                                                    | 2                                                   | 7      | 1                                                                                                    |                        | ۲.         | 7   |                                       |
|                                                                                                    |                                                     |        | ~                                                                                                    |                        | - <u>`</u> |     |                                       |
|                                                                                                    |                                                     |        |                                                                                                    |                        |            |     |                                       |
| 16-bit (64K)                                                                                                    | ▼ Area                                              | -      |                                                                                                    | 1                      |            |     | ш                                     |
| Ha_pp_2                                                                                                    | 02111011258                                         | 347    | 1                                                                                                    |                        |            | -   | -                                     |
|                                                                                                    | В                                                   | RGB/K  | A                                                                                                    |                        | ※ 章        | 母   | 母                                     |
| R G                                                                                                    | 0.44500515                                          |        | the second second second second second second second second second second second second second second second se | 0000                   |            | 110 |                                       |
| Shadows:                                                                                                    | 0.44500846                                          |        | 0, %0.                                                                                                    | 0000                   |            |     | •                                     |
| R G<br>Shadows:<br>Highlights:                                                                                                    | 0.44500846                                          |        | 0, %0.                                                                                                    | .0000<br>.0000         |            |     | €3<br>€3                              |
| R G<br>Shadows:<br>Highlights:<br>Midtones:                                                                                                    | 0.44500846<br>1.00000000<br>0.72865854              | 6      | 0, %0.                                                                                                    | .0000<br>.0000<br>Auto | Clip Se    | tup | 1 1 1 1 1 1 1 1 1 1 1 1 1 1 1 1 1 1 1 |
| R G<br>Shadows:<br>Highlights:<br>Midtones:<br>Low range:                                                                                                    | 0.44500846<br>1.00000000<br>0.72865854<br>0.0000000 |        | 0, %0.                                                                                                    | .0000<br>.0000<br>Auto | Clip Se    | tup | 0 0 <b>1</b> 0 0                      |

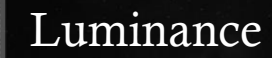

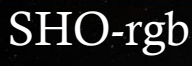

RGB

RGB 1:2 m17 SHO\_rgb | m17-SH0

RGB 1:2 m17\_rgb | m17-rgb.t

#### Plein d'autres techniques très bonnes à tester

#### SHO couleur : Sauvegarde fichier TIFF 32 bits

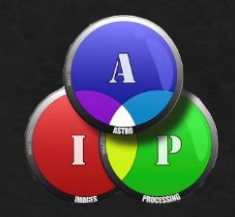

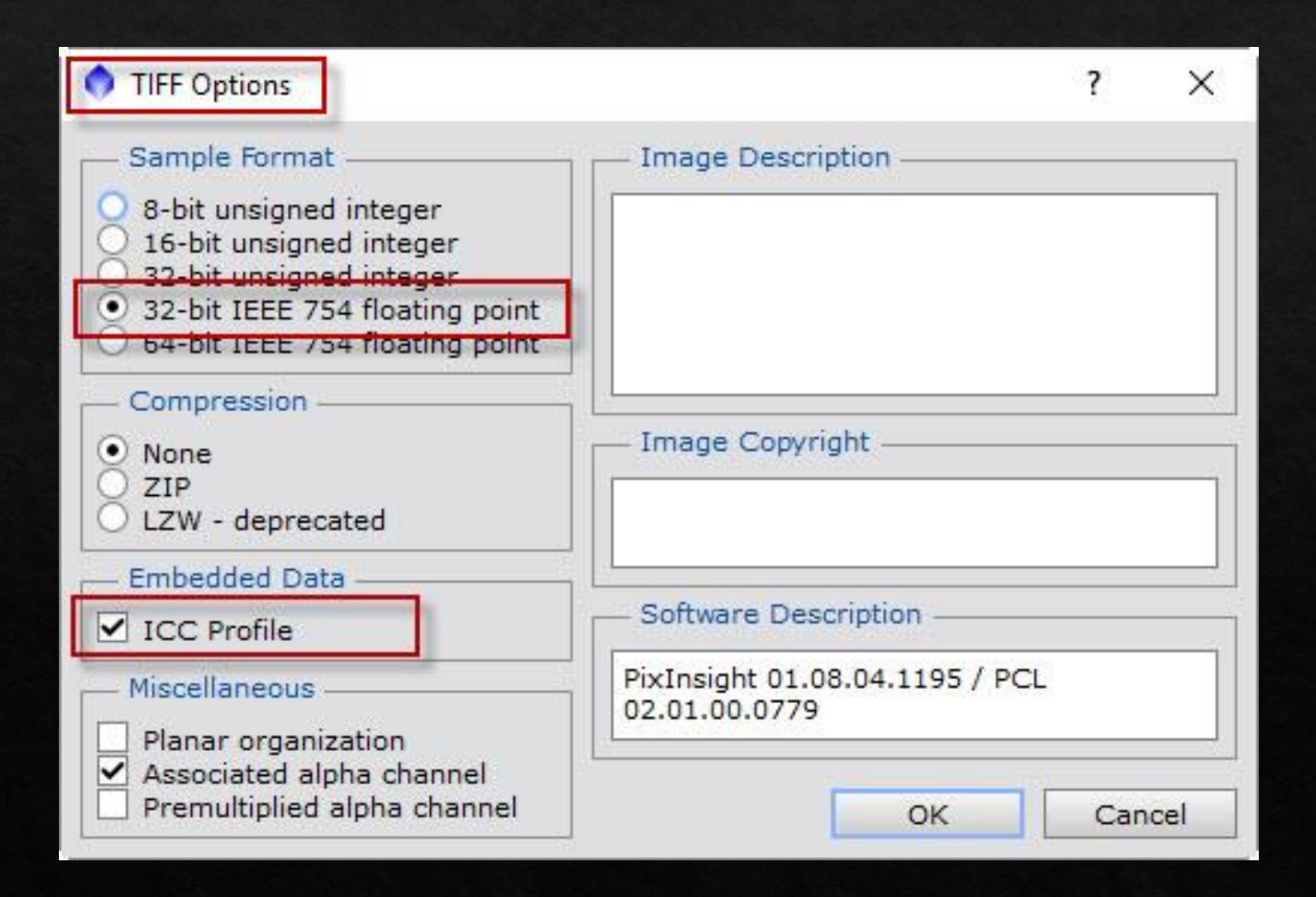

## Fin de la première partie

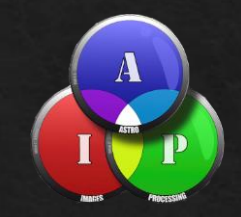

♦ Rendez vous à 13h dans la même salle !

Questions?

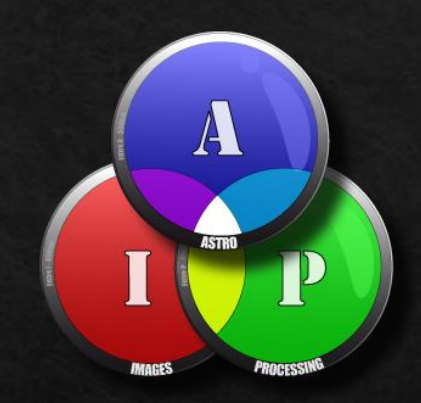

#### Astro-images-processing.com Stage AIP à Angers en 2022 du 25 au 27 février

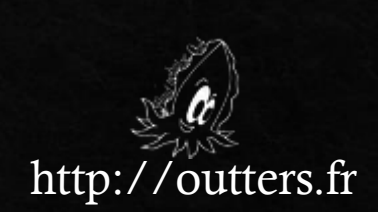

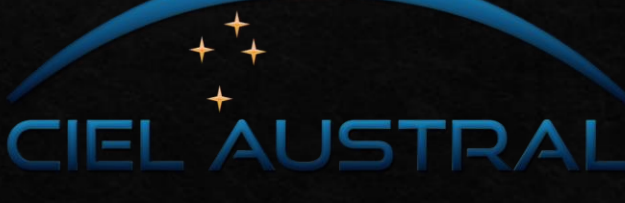

http://www.cielaustral.com/

Vérification des profils de travail entre Pixinsight et Photoshop

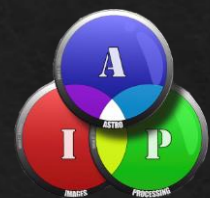

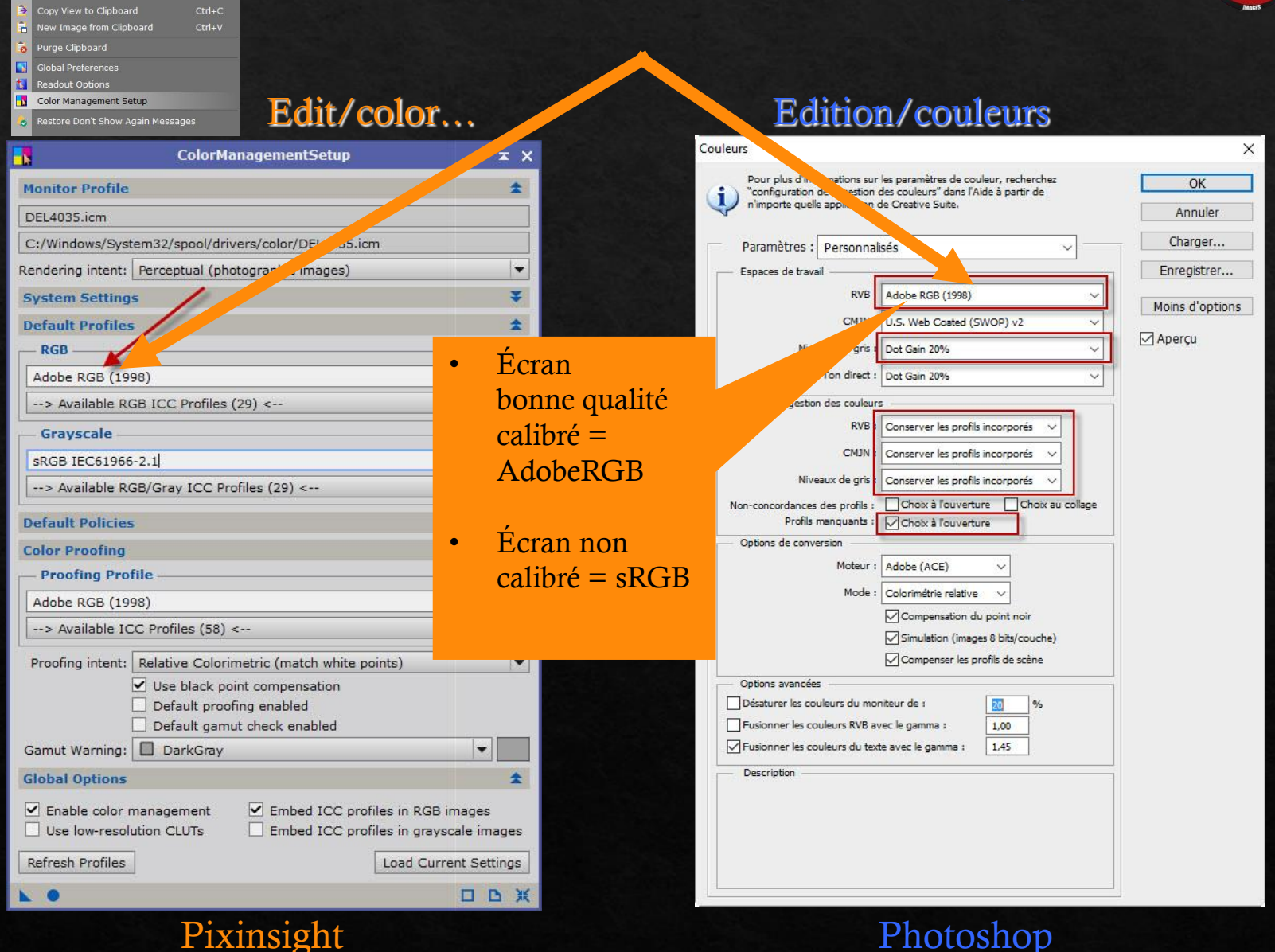

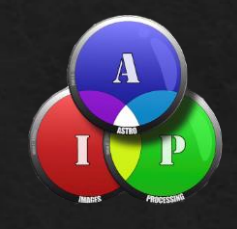

# Photoshop Cs3 $\rightarrow$ Cc

- 1. Passage de 32 en 16 bits
- 2. Travail sur la chrominance
- 3. Mise en place progressive de la luminance
  4. L-SHO équilibrée
  5. Ajout de la RGB

#### Photoshop CS Ouverture fichier 32 bits

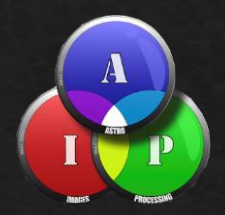

#### ♦ <u>Luminance</u>

- ♦ Accentuation 250 pixels
- ◊ Vérifiez le point noir de l'histogramme

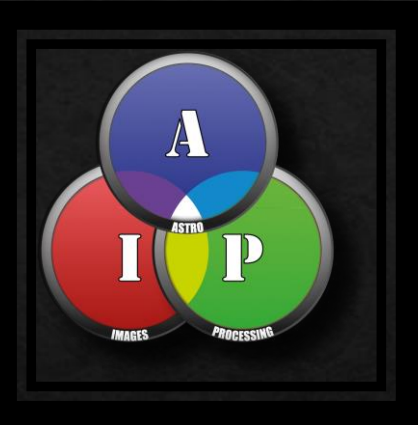

#### ♦ <u>Chrominance</u>

- ♦ Saturation
- ♦ Equilibre de l'histogramme

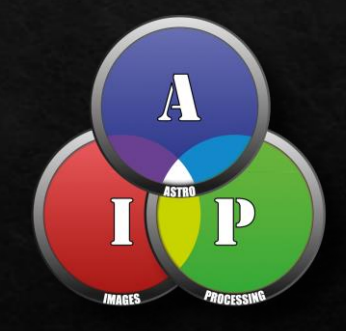

## Photoshop CS : Passage en 16 bits

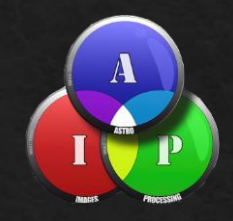

| Image Ca                             | que Texte                               | Sélection          | Filtre                                   | Af | fichage                       | Fenêtre                                         | Aide |
|--------------------------------------|-----------------------------------------|--------------------|------------------------------------------|----|-------------------------------|-------------------------------------------------|------|
| Mode<br>Réglages                     |                                         |                    |                                          | •  | Bitma<br>Nivea<br>Bichro      | p<br>ux de gris<br>omie                         |      |
| Tonalité a<br>Contraste<br>Couleur a | utomatique<br>automatique<br>utomatique | Ma<br>Alt+Ma<br>Ma | ij+ Ctrl+ L<br>ij+ Ctrl+ L<br>j+ Ctrl+ B |    | Coule<br>Coule<br>Coule       | urs indexée<br><mark>urs RVB</mark><br>urs CMJN | s    |
| Taille de l<br>Taille de l           | image<br>a zone de travail              | A<br>Alt           | lt+Ctrl+l<br>t+Ctrl+C                    |    | Coule<br>Multic               | urs Lab<br>couche                               |      |
| Rotation of Recadrer Rognage.        | le l'image                              |                    |                                          | •  | 8 bits/<br>16 bits<br>32 bits | /couche<br>s/couche<br>s/couche                 |      |
| Tout faire                           | apparaître                              |                    |                                          |    | Table                         | des couleu                                      | rs   |

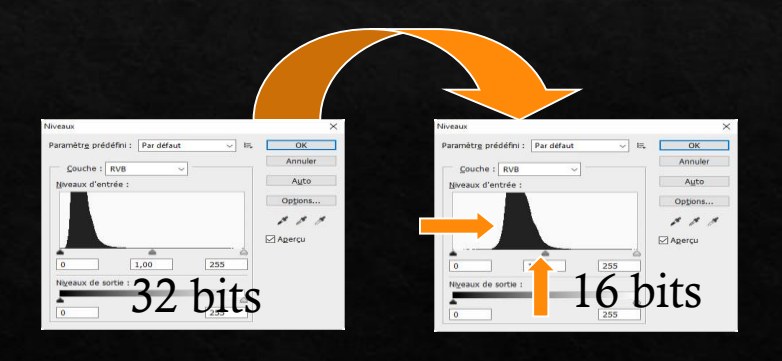

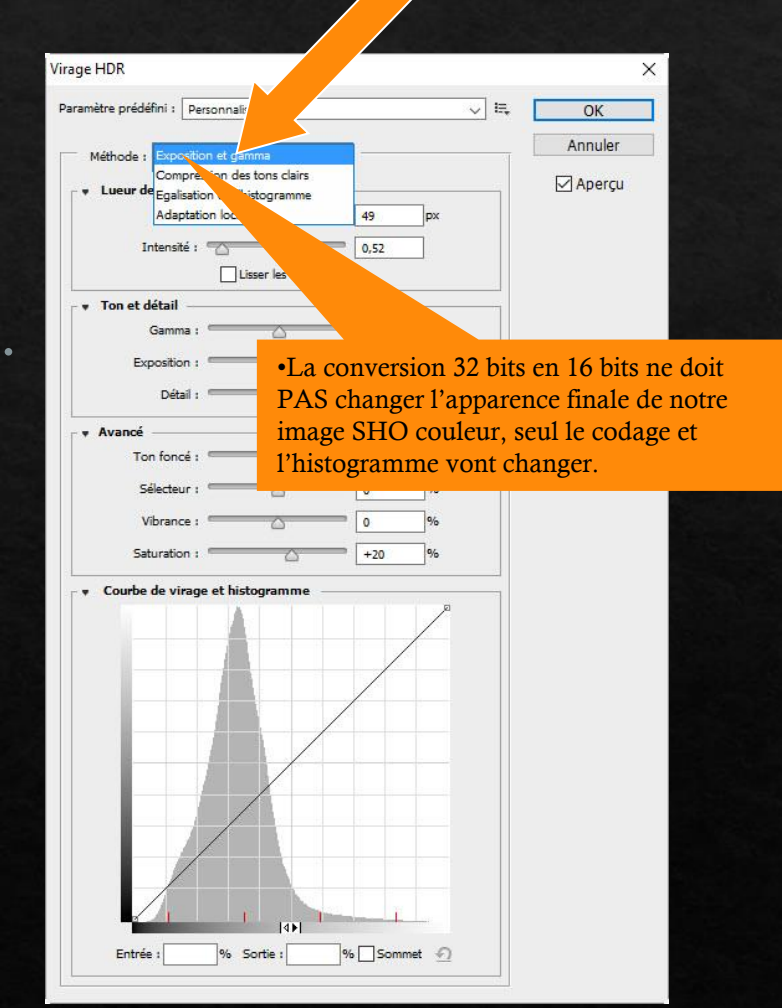

## Photoshop CS : Correction du point noir

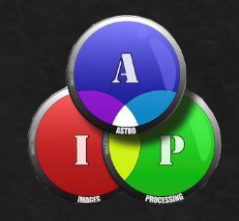

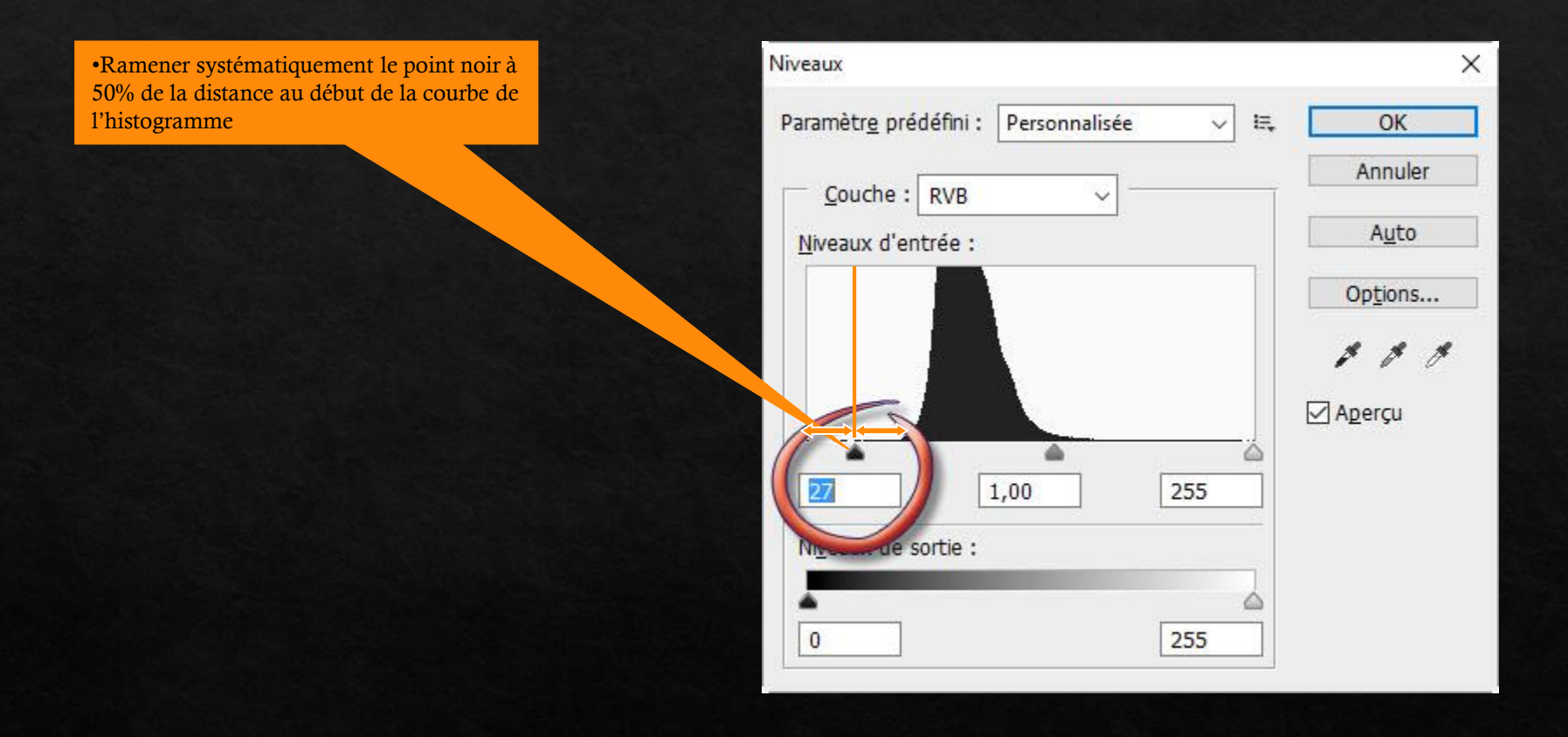

### Photoshop CS : Travail sur la chrominance

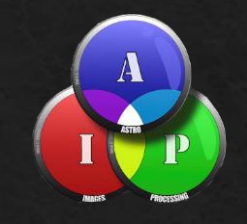

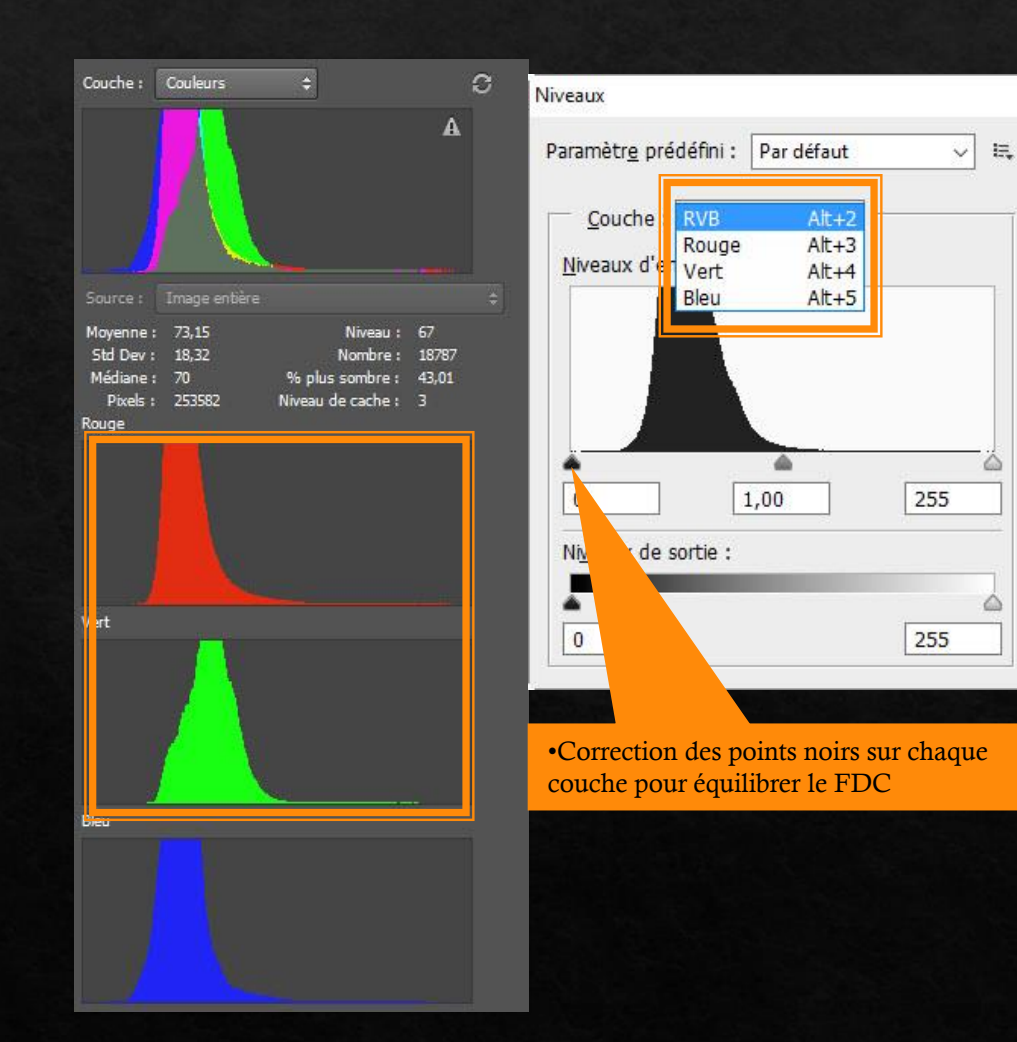

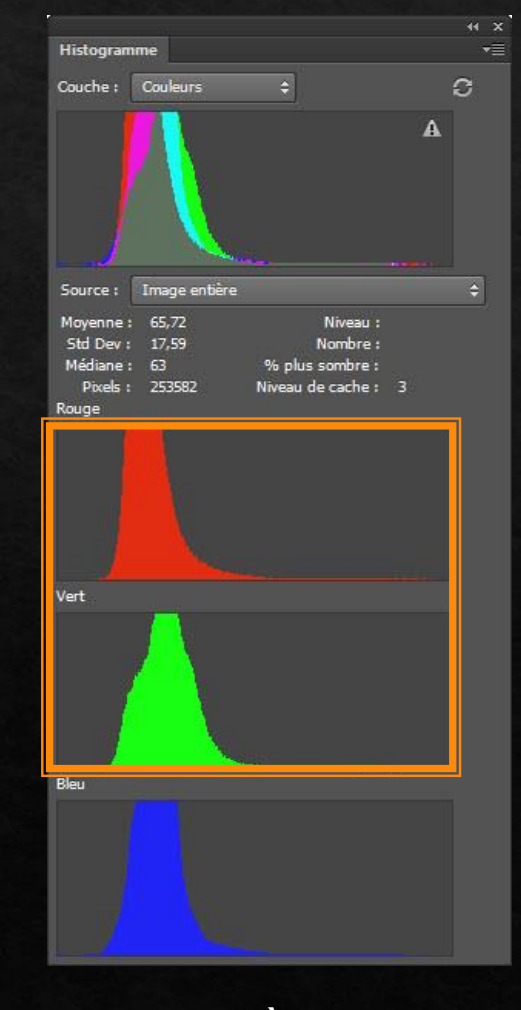

×

OK

Annuler

Auto

Options...

1 1 1

Apercu

avant

après

### Photoshop Cs Correction sélective des couleurs

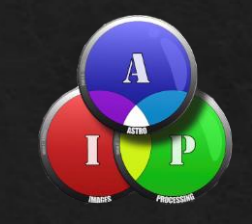

| Correction sélective                |                                     | Correction sélective                |               |
|-------------------------------------|-------------------------------------|-------------------------------------|---------------|
| Paramètre prédéfini : Personnalisée | ¢                                   | Paramètre prédéfini : Personnalisée | ÷             |
| Couleurs : Magentas                 |                                     | Couleurs : 📒 Jaunes                 | \$            |
| Cyan :                              | %                                   | Cyan :                              | 0 %           |
| ۵.                                  |                                     | ·                                   |               |
| Magenta :                           | -100 %                              | Magenta :                           | •* <u>0</u>   |
| Jaune :                             | 0 %                                 | Jaune :                             | +100 %        |
| <b>▲</b>                            |                                     | Nois .                              |               |
| Noir :                              | 96                                  |                                     | <u> </u>      |
|                                     |                                     | Relative Absolution                 |               |
| 💽 Relative 🔘 Absolue                | Correction selective                |                                     | ା ଦା ଦା 🖞 👘 👘 |
| رده <u>۲</u> (۱۰                    | Paramètre prédéfini : Personnalisée | <ul> <li></li></ul>                 |               |
|                                     | Couleurs : Rouges                   | ÷                                   |               |
|                                     | Cyan :                              | +100 %                              |               |
|                                     |                                     |                                     |               |
|                                     | Magenta :                           | 0 %                                 |               |
|                                     | ` <b>▲</b>                          |                                     |               |
|                                     | aune:                               | <u> </u>                            |               |
|                                     | Noir :                              | 0 %                                 |               |
|                                     | <b>A</b>                            |                                     |               |
|                                     | 💿 Relative 🍈 Ab                     | solue                               |               |
|                                     |                                     |                                     |               |

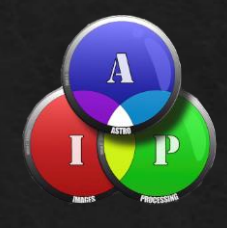

## Luminance avec Photoshop

| Accent           | uation   | ОК                |
|------------------|----------|-------------------|
|                  |          | Annuler<br>Aperçu |
| <u>G</u> ain :   | 10<br>20 | 00% <u>+</u><br>% |
| Rayon :          | 250,0    | pixels            |
| Se <u>u</u> il : | 1        | niveaux           |

| Calques          |            | _           |     |     |      | _  |   |   |   | 1 |
|------------------|------------|-------------|-----|-----|------|----|---|---|---|---|
| Normal           |            | 100% 🕨      |     |     | _    |    | _ |   | _ |   |
| Unifier: 🔏 📽 🚳   | V Propage  | r l'image 1 |     |     |      |    |   |   |   |   |
| Verrou : 🖸 🖌 🕂 🔒 | Fond :     | 100%        |     |     |      |    |   |   |   |   |
|                  | ac         | centuation  | 20% | 250 | pixe | ls |   |   |   |   |
| I An             | rière-plan |             |     |     |      |    |   |   | ۵ |   |
|                  |            | Ģ           | නෙ  | fx. | 0    | Ø. |   | J | Ŧ | - |
|                  |            |             | පෙ  | fx. | 0    | Ø. |   | J | Ē |   |

# Les calques Chrominance – Luminance et RGB ECAPE 1

Placer la RGB Mode « éclaircir » Opacité 50%

Placer la Luminance Mode « Luminosité » Opacité 30%

Placer la SHO-rgb Équilibrer les niveaux

| Cal   | ques                   |                |                         |      |                                  | * |
|-------|------------------------|----------------|-------------------------|------|----------------------------------|---|
| No    | ormal 🔻                | · Opacité :    | 100%                    | •    |                                  |   |
| Unifi | ier: 🖓 🗣 🚱             | V Propager     | r <mark>l'im</mark> age | 1    |                                  |   |
| Ver   | rou : 🖸 🥒 🕂 🖨          | Fond :         | 100%                    | •    |                                  |   |
|       | 🗢 🚞 groupe RGB pour ét | toiles         |                         |      |                                  |   |
| 9     | + 🎽                    | 8              | 1                       |      | Courbes 3                        |   |
|       | Im                     | age RGB à 58   | 8% en n                 | node | e edaircir.                      |   |
| 9     | マ 📄 groupe luminance   |                |                         |      |                                  |   |
| 9     | f 🔟                    | 8              |                         |      | Courbe pour equilibrer intensité |   |
| 9     | ш                      | minance Ha 3   | 32%                     |      |                                  |   |
| 9     | 🗢 🚞 groupe chrominance | 2              |                         |      |                                  |   |
| 9     |                        |                | Teir                    | nte/ | Saturation 1                     |   |
| 9     | fu                     | sion des calqu | ues du d                | ess  | ous                              |   |
| 9     |                        |                | cou                     | rbe  | pour equilibrer intensité        |   |
| 9     | Ca                     | lque 0         |                         |      |                                  | Ţ |

# Les calques Chrominance – Luminance et RGB ETAPE 2

Placer la RGB Mode « éclaircir » Opacité 50%

Placer la Luminance Mode « Luminosité » Opacité 70%

Placer la SHO-rgb Équilibrer les niveaux

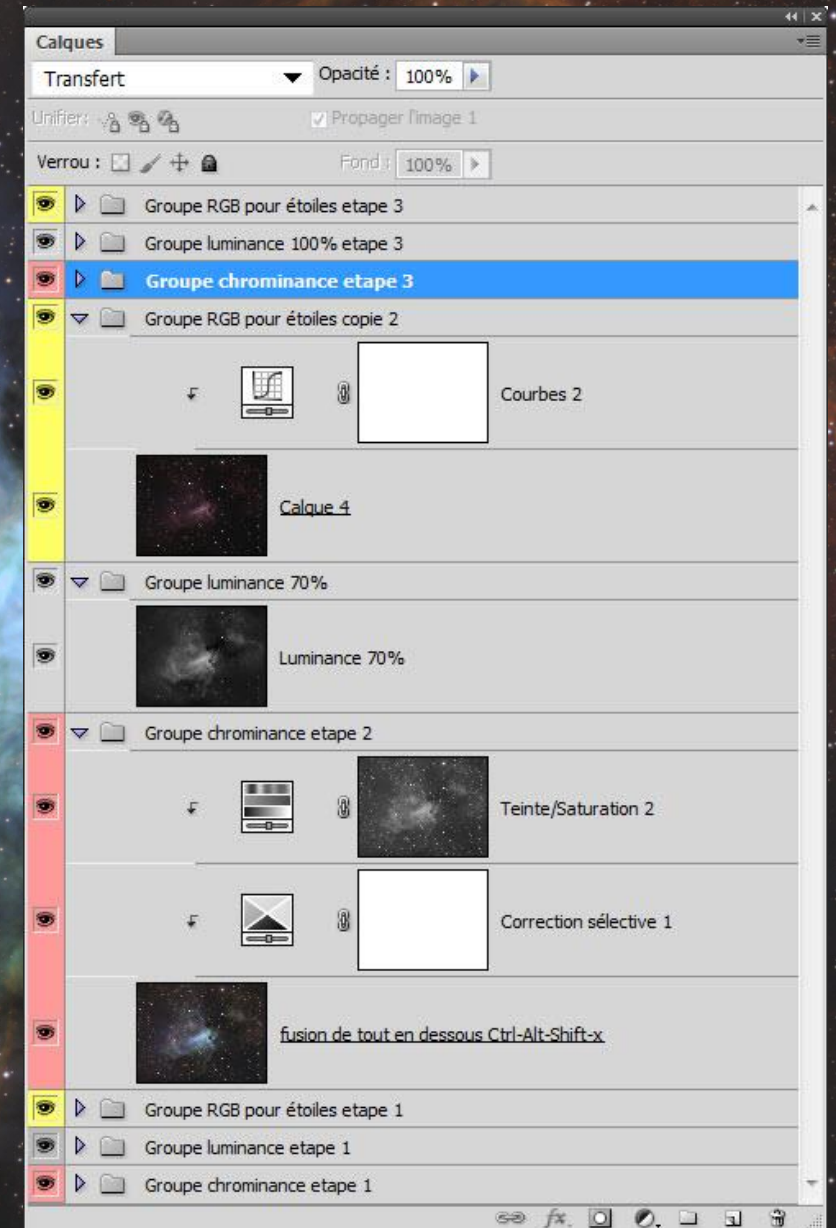

# Les calques Chrominance – Luminance et RGB ETAPE 3

RGB en mode éclaircir Luminance à 100% SHO-rgb fusion

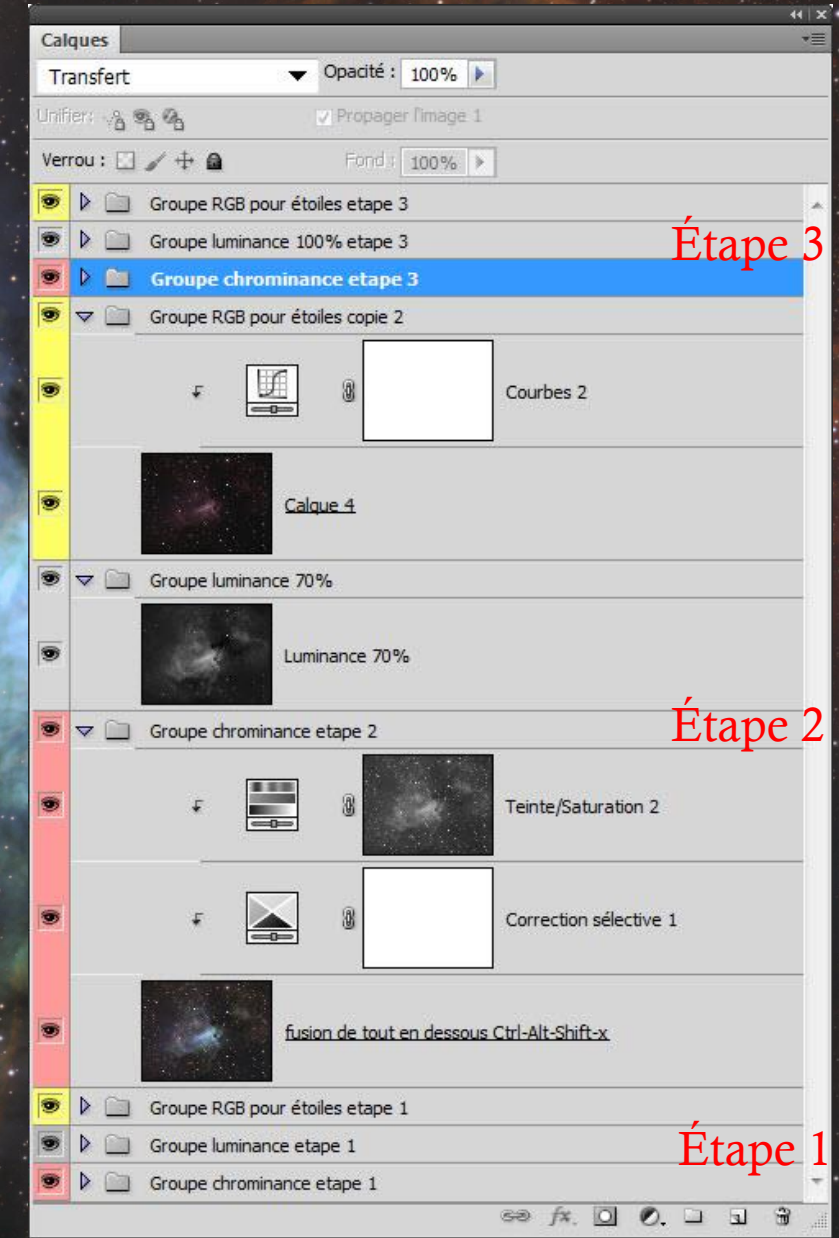

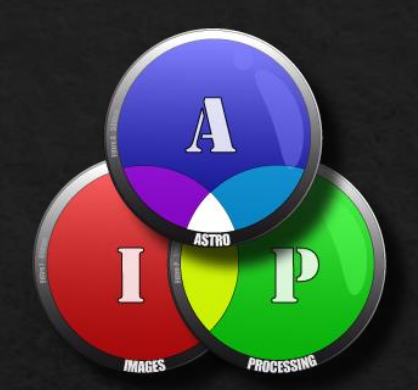

Questions?

Astro-images-processing.com Stage AIP à Angers en 2022 du 25 au 27 février

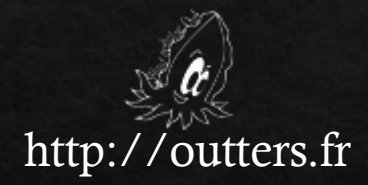

## CIEL AUSTRAL

http://www.cielaustral.com/

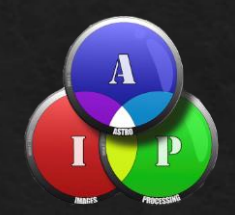